## My Comet instructions

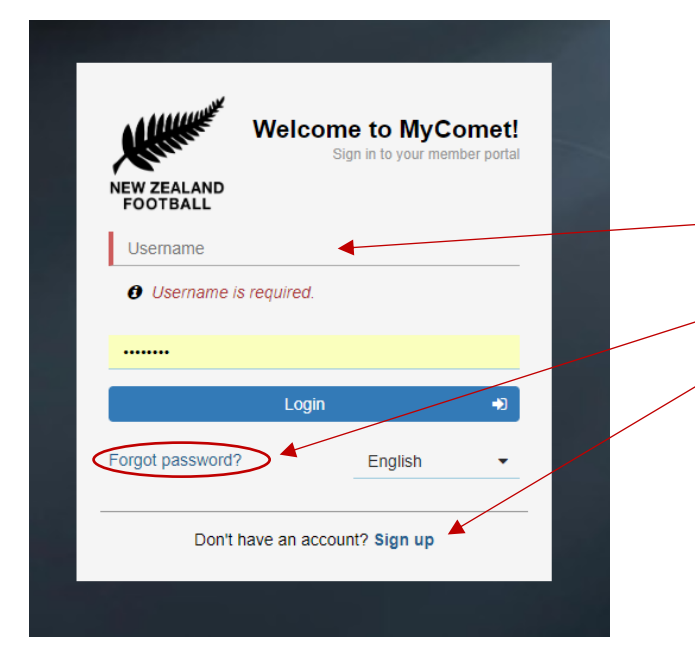

Either sign in or sign up. If you have forgotten your password, use the link to get that sent through.

Once in, the next screen is below: (Please add your details there)

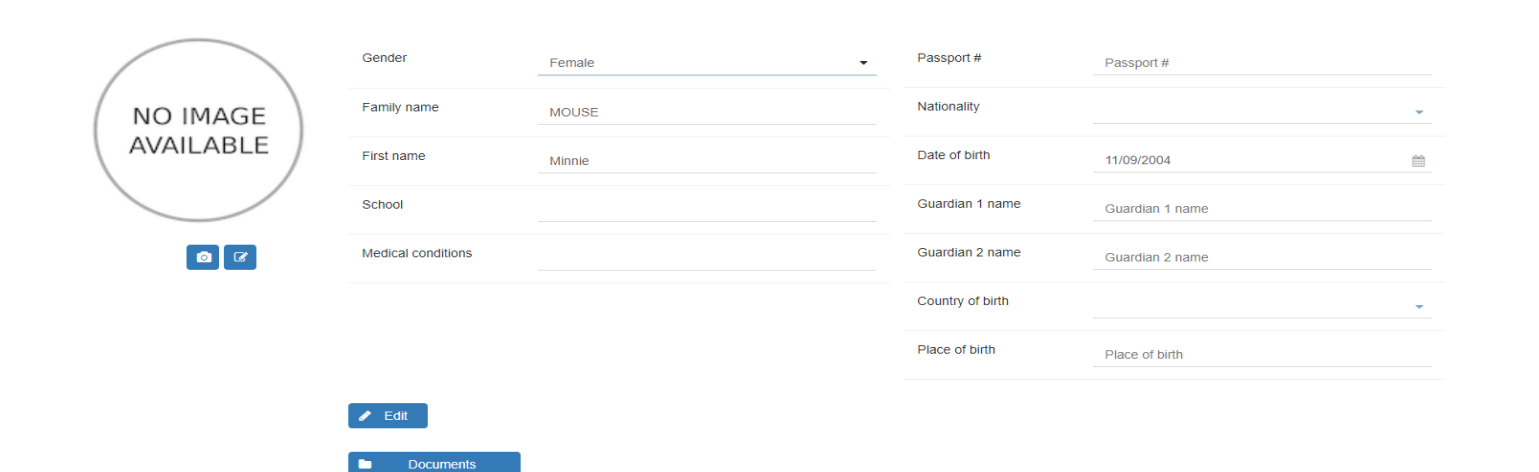

## Then select Register:

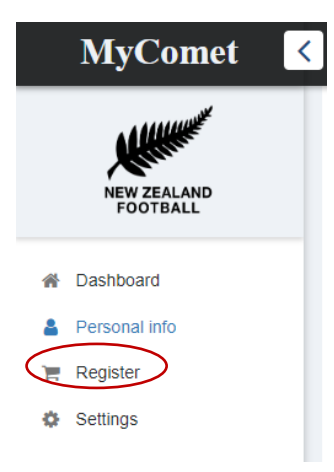

The next screen that comes up is below.

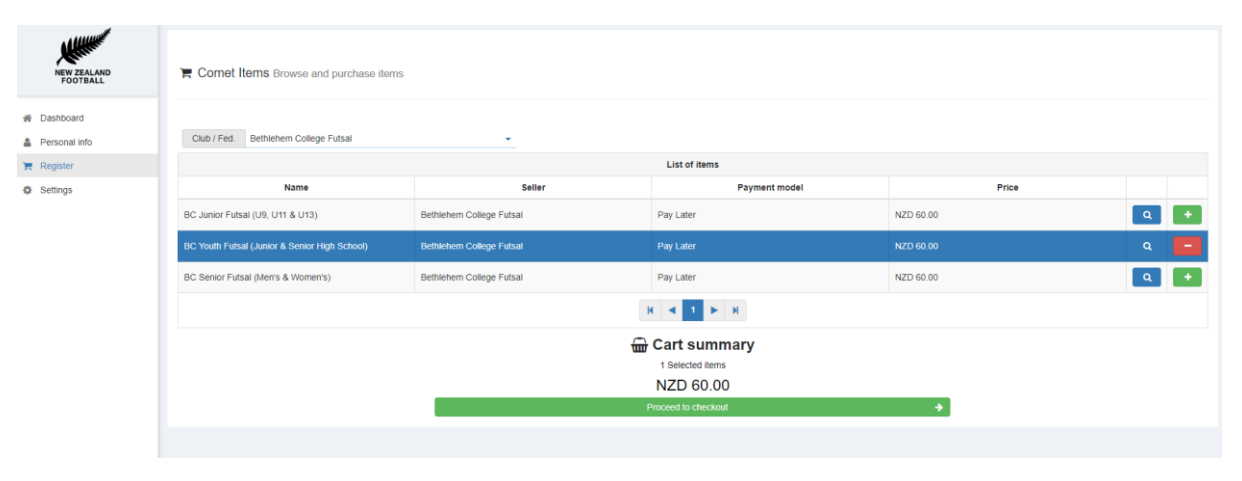

Make sure you select Bethlehem College Futsal by using the drop down menu arrow here
Choose seller
Bethlehem College Futsal

.

## Then select the right option for your child

| Bethlehem College Futsal |                                                                                                    | -   |
|--------------------------|----------------------------------------------------------------------------------------------------|-----|
|                          |                                                                                                    |     |
| NO IMAGE<br>AVAILABLE    | BC Junior Futsal (U9, U11 & U13)                                                                                                    | 6)  |
|                          | Registration fees for all players aged, or turning 8-13 years old, participating in a Bethlehem College Futsal team registered in competitions administered by WaiBOP or NZ Football |     |
|                          | Bethlehem College Futsal                                                                                                    | R I |
|                          | Pay Later                                                                                                    |     |
|                          | NZD 60.00                                                                                                    |     |
| NO IMAGE<br>AVAILABLE    | BC Youth Futsal (Junior & Senior High School)                                                                                                    | 6   |
|                          | Registration fees for all high school players participating in a Bethlehem College Futsal team in competitions administered by WaiBOP or NZ Football                                 |     |
|                          | Bethlehem College Futsal                                                                                                    | Ħ   |
|                          | Pay Later                                                                                                    |     |
|                          | NZD 60.00                                                                                                    |     |
| NO IMAGE<br>AVAILABLE    | BC Senior Futsal (Men's & Women's)                                                                                                    | 0   |
|                          | Registration fees for all Senior players participating in a Bethlehem College Futsal team in competitions administered by WaiBOP or NZ Football                                      |     |
|                          | Bethlehem College Futsal                                                                                                    | Ħ   |
|                          | Pay Later                                                                                                    |     |
|                          | NZD 60.00                                                                                                    |     |
|                          |                                                                                                    |     |